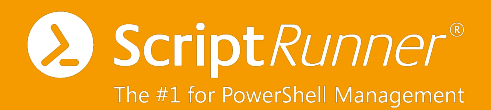

# Einrichtung des ROPC Workflows für Microsoft Teams in ScriptRunner

Schritt-für-Schritt-Anleitung

Autor: Michael Gall Datum: 09.08.2022 Stand: Version 1.0

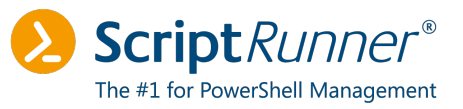

# Inhaltsverzeichnis

| 1  | Ein  | leitung                                  | 4  |
|----|------|------------------------------------------|----|
| 2  | Übe  | ersicht des ROPC-Workflows               | 5  |
| 3  | Pov  | werShell-Module installieren             | 6  |
| 4  | Zer  | tifikat konfigurieren                    | 7  |
|    | 4.1  | Zertifikat erstellen                     | 7  |
|    | 4.2  | Zertifikat exportieren                   | 8  |
| 5  | Ser  | vice-Prinzipal konfigurieren             | 10 |
|    | 5.1  | Service-Prinzipal erstellen              | 10 |
|    | 5.2  | Zertifikat hochladen                     | 13 |
| 6  | Ver  | bindung in ScriptRunner testen           | 14 |
| 7  | ΑΡΙ  | I-Berechtigungen und Ownership anpassen  | 16 |
|    | 7.1  | API-Berechtigungen anpassen              | 16 |
|    | 7.2  | Mitgliedbenutzer in Azure erstellen      | 17 |
|    | 7.3  | Mitgliedbenutzer als Owner hinzufügen    | 17 |
| 8  | Abs  | schließende Einrichtung im ScriptRunner  | 18 |
|    | 8.1  | Credential anlegen                       | 18 |
|    | 8.2  | Microsoft Teams-Zielsystem konfigurieren | 18 |
| 9  | Che  | eckliste                                 | 20 |
| 10 | ) Mö | gliche Fehlerquellen                     | 21 |
|    | 10.1 | Conditional Access                       | 21 |
|    | 10.2 | Probleme bei der Anmeldung               | 22 |
| 11 | Anr  | merkungen und Quellenangaben             | 23 |
|    | 11.1 | Anmerkungen                              | 23 |
|    | 11.2 | Quellenangaben                           | 23 |

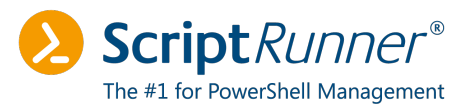

# Abbildungsverzeichnis

| Abbildung 1: Systemzeichnung des ROPC-Workflows                            | 5  |
|----------------------------------------------------------------------------|----|
| Abbildung 2: Übersicht der installierten PowerShell-Module                 | 6  |
| Abbildung 3: Ausgabe der PowerShell-Konsole nach der Zertifikatserstellung | 7  |
| Abbildung 4: Lokale Computerzertifikate in LocalComputer\My                | 8  |
| Abbildung 5: Export-Wizard des Zertifikats – nur öffentlicher Schlüssel    | 8  |
| Abbildung 6: Export-Wizard des Zertifikats – Format X.509 (.CER)           | 9  |
| Abbildung 7: Anmeldeseite im Azure Portal                                  |    |
| Abbildung 8: Anmeldeseite im Azure Portal                                  |    |
| Abbildung 9: Übersicht der Enterprise-Applikationen in Azure AD            | 11 |
| Abbildung 10: Registrieren eines neuen Service-Prinzipals                  | 11 |
| Abbildung 11: Übersichtsseite des neuen Service-Prinzipals                 | 12 |
| Abbildung 12: Unterseite im MS_TEAMS_ROPC                                  |    |
| Abbildung 13: Sicherheitseinstellungen - Zertifikatsübersicht              | 13 |
| Abbildung 14: Zertifikats-Upload im Azure Portal                           |    |
| Abbildung 15: Neues Microsoft Graph-Zielsystem                             | 14 |
| Abbildung 16: Eingabemaske des Microsoft Graph-Zielsystems                 | 14 |
| Abbildung 17: Ausgabe des Verbindungstests                                 | 15 |
| Abbildung 18: Standardberechtigungen für Microsoft Graph                   |    |
| Abbildung 19: Eingerichtete API-Berechtigung mit Admin Consent             |    |
| Abbildung 20: Hinzufügen des Mitgliedbenutzers als Owner                   | 17 |
| Abbildung 21: Microsoft Teams-Zielsystem in ScriptRunner                   |    |
| Abbildung 22: Ausgabe des Verbindungstests                                 |    |
| Abbildung 23: Mögliche Einschränkungen durch Conditional Access Policies   | 21 |
| Abbildung 24: Sign-in Logs im Azure Portal                                 | 21 |
| Abbildung 25: Fehlermeldung im ScriptRunner Portal – ungültige Tenant ID   | 22 |

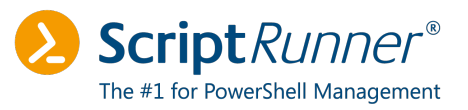

# 1 Einleitung

In diesem Dokument wird die Einrichtung von Microsoft Teams mittels ROPC-Workflows beschrieben. Damit der Verbindungsaufbau funktioniert, müssen folgende Voraussetzungen erfüllt sein:

- Der ScriptRunner-Server wird in einer <u>aktuellen Version</u>\*<sup>1</sup> betrieben
- Microsoft Teams-PowerShell-Modul >= Version 4.5.0 ist installiert
- Microsoft Graph-PowerShell-Modul >= Version 1.10.0 ist installiert

Die beiden Module für Microsoft Teams und Microsoft Graph werden im Kapitel 3 installiert.

Für die Einrichtung und die Konfiguration des Service-Prinzipals in Microsoft Azure wird ein Konto mit globalen Administratorrechten benötigt. Das Konto, das für den Service-Prinzipal verwendet wird, muss lediglich Mitglied im Azure Tenant sein und sollte keine weiteren Rechte erhalten. Dieses Dokument beschreibt die einzelnen Teilschritte:

- Vorbereitung: PowerShell-Module installieren
- Zertifikat für den Microsoft Teams Use Case erstellen
- Service-Prinzipal einrichten
- Zertifikat hochladen
- Verbindung in ScriptRunner mittels Microsoft Graph testen
- API-Berechtigungen und Ownerships anpassen
- Verbindung mit Microsoft Teams testen
- Mögliche Fehlerquellen und weitere Quellen

#### Hinweis

Das hier beschriebene Vorgehen wurde im Rahmen eines Proof of Concepts am 3. August 2022 erfolgreich umgesetzt und entspricht dem aktuellen Stand.

Zukünftige Änderungen können abweichend sein, das Dokument wird in regelmäßigen Abständen aktualisiert werden.

Bitte lesen und arbeiten Sie das Dokument **vollständig durch**. Ausgelassene Schritte können dafür sorgen, dass der Verbindungsaufbau nicht funktioniert.

Bei Anmerkungen und Fragen wenden Sie sich bitte an support@scriptrunner.com.

ScriptRunner Software GmbH | Ludwig-Erhard-Straße 2 | 76275 Ettlingen

<sup>&</sup>lt;sup>1</sup>, geprüft am 9.8.2022 – Aktuelle Version PortalEdition R4, Build 1603

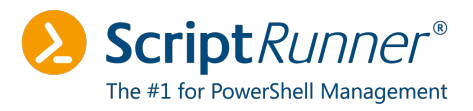

# 2 Übersicht des ROPC-Workflows

Dieses Kapitel enthält eine Systemzeichnung des ROPC-Workflows.<sup>2</sup>

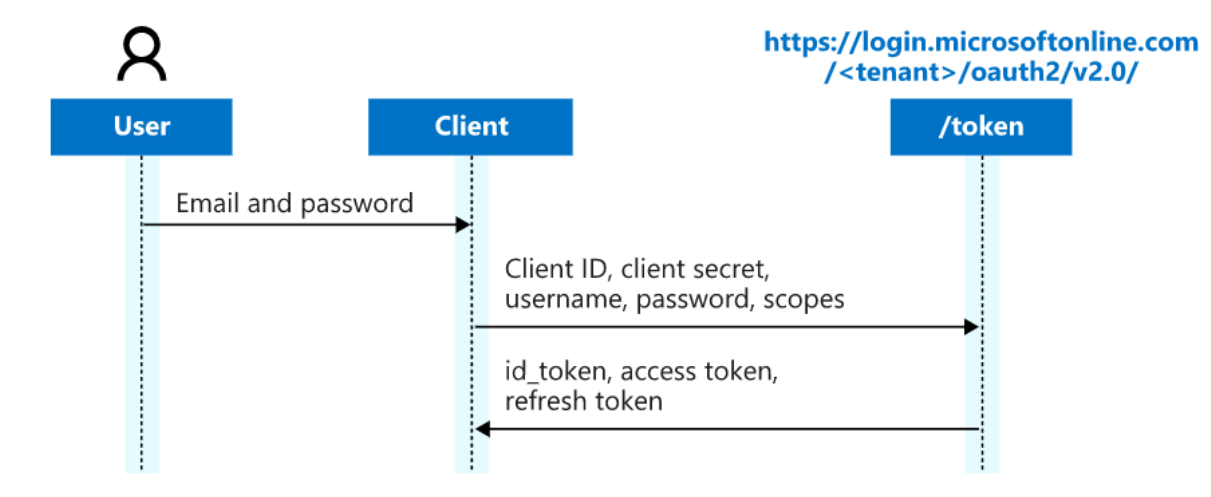

Abbildung 1: Systemzeichnung des ROPC-Workflows

Zur Einrichtung benötigen Sie die folgenden Daten:

- Name und Kennwort eines Azure-Benutzers (Standardmitgliedschaft)
- Tenant ID bzw. primäre Domain
- Application ID des Service-Prinzipals
- Zertifikats-Thumbprint

Bei der Anmeldung über den ROPC-Workflow benötigen Sie neben dem Zertifikat, der Tenant ID und der Application ID einen Benutzernamen und ein zugehöriges -kennwort.

Für die Einrichtung ist in Azure AD eine Azure AD Premium P1- oder P2-Lizenz erforderlich. Den Benutzern sollte mindestens eine Microsoft 365 E3-Lizenz zugeordnet sein. Microsoft Teams muss eingerichtet sein, ansonsten können keine API-Berechtigungen vergeben werden.

<sup>&</sup>lt;sup>2</sup> ,geprüft 3.8.2022 – Zeichnung übernommen von: https://docs.microsoft.com/de-de/azure/active-directory/develop/v2-oauth-ropc

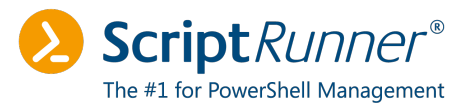

## 3 PowerShell-Module installieren

Bevor Sie mit der Einrichtung starten können, prüfen Sie bitte, ob die betreffenden Module für Microsoft Teams und Microsoft Graph bereits installiert sind. Führen Sie dazu den folgenden PowerShell-Befehl aus:

Get-Module -ListAvailable

Als Ausgabe erhalten Sie eine Übersicht der installierten Module. In dieser Liste sollte sowohl Microsoft Graph als auch Microsoft Teams aufgelistet sein.

| Script | 1.10.0  | Microsoft.Graph.Authentication      | {Connect-MgGraph, Disconnect-MgGraph, Get-MgContext, Get-M |
|--------|---------|-------------------------------------|------------------------------------------------------------|
| Script | 1.10.0  | Microsoft.Graph.Bookings            | {Get-MgBookingBusiness, Get-MgBookingBusinessAppointment,  |
| Script | 1.10.0  | Microsoft.Graph.Calendar            | {Get-MgGroupCalendar, Get-MgGroupCalendarMultiValueExtende |
| Script | 1.10.0  | Microsoft.Graph.CloudCommunications | {Add-MgCommunicationCallLargeGalleryView, Clear-MgCommunic |
| Script | 1.10.0  | Microsoft.Graph.Compliance          | {Add-MgComplianceEdiscoveryCaseCustodianHold, Add-MgCompli |
| Script | 1.10.0  | Microsoft.Graph.CrossDeviceExper    | {Get-MgUserActivity, Get-MgUserActivityHistoryItem, Get-Mg |
| Script | 1.10.0  | Microsoft.Graph.DeviceManagement    | {Get-MgDeviceManagement, Get-MgDeviceManagementAdvancedThr |
| Script | 1.10.0  | Microsoft.Graph.DeviceManagement    | {Add-MgDeviceManagementGroupPolicyUploadedDefinitionFileLa |
| Script | 1.10.0  | Microsoft.Graph.DeviceManagement    | {Get-MgDeviceManagementApplePushNotificationCertificate, G |
| Script | 1.10.0  | Microsoft.Graph.DeviceManagement    | {Get-MgDeviceManagementAndroidDeviceOwnerEnrollmentProfile |
| Script | 1.10.0  | Microsoft.Graph.Devices.CloudPrint  | {Get-MgPrint, Get-MgPrintConnector, Get-MgPrintOperation,  |
| Script | 1.10.0  | Microsoft.Graph.Devices.Corporat    | {Clear-MgDeviceAppMgtWindowInformationProtectionDeviceRegi |
| Script | 1.10.0  | Microsoft.Graph.Education           | {Get-MgEducationClass, Get-MgEducationClassAssignment, Get |
| Script | 1.10.0  | Microsoft.Graph.Files               | {Add-MgDriveListContentTypeCopy, Add-MgDriveListContentTyp |
| Script | 1.10.0  | Microsoft.Graph.Financials          | {Get-MgFinancial, Get-MgFinancialCompany, Get-MgFinancialC |
| Script | 1.10.0  | Microsoft.Graph.Groups              | {Add-MgGroupDriveListContentTypeCopy, Add-MgGroupDriveList |
| Script | 1.10.0  | Microsoft.Graph.Identity.Directo    | {Complete-MgDirectoryImpactedResource, Complete-MgDirector |
| Script | 1.10.0  | Microsoft.Graph.Identity.Governance | {Add-MgAccessReviewDecision, Add-MgAccessReviewInstanceDec |
| Script | 1.10.0  | Microsoft.Graph.People              | {Get-MgUserActivityStatistics, Get-MgUserLastSharedMethodI |
| Script | 1.10.0  | Microsoft.Graph.PersonalContacts    | {Get-MgUserContact, Get-MgUserContactExtension, Get-MgUser |
| Script | 1.10.0  | Microsoft.Graph.Planner             | {Get-MgGroupPlanner, Get-MgGroupPlannerPlan, Get-MgGroupPl |
| Script | 1.10.0  | Microsoft.Graph.SchemaExtensions    | {Get-MgSchemaExtension, New-MgSchemaExtension, Remove-MgSc |
| Script | 1.10.0  | Microsoft.Graph.Search              | {Get-MgExternal, Get-MgExternalConnection, Get-MgExternalC |
| Script | 1.10.0  | Microsoft.Graph.Sites               | {Add-MgSiteContentTypeCopy, Add-MgSiteContentTypeCopyFromC |
| Script | 1.10.0  | Microsoft.Graph.Teams               | {Add-MgChatMember, Add-MgTeamChannelMember, Add-MgTeamMemb |
| Script | 1.10.0  | Microsoft.Graph.Users.Functions     | {Export-MgUserDeviceAndAppManagementData, Find-MgUserRoom, |
| Script | 1.0.1   | Microsoft.PowerShell.Operation.V    | {Get-OperationValidation, Invoke-OperationValidation}      |
| Script | 1.0.0.0 | Microsoft.SME.CredSspPolicy         |                                                            |
| Script | 4.5.0   | MicrosoftTeams                      | {Add-TeamChannelUser, Add-TeamUser, Connect-MicrosoftTeams |

Abbildung 2: Übersicht der installierten PowerShell-Module

Fehlen die genannten PowerShell-Module, können Sie sie mit den folgenden Befehlen installieren:

Install-Module -Name MicrosoftTeams -Scope AllUsers Install-Module -Name Microsoft.Graph -Scope AllUsers

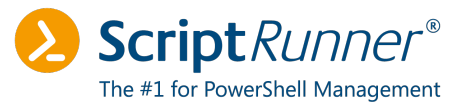

# 4 Zertifikat konfigurieren

In diesem Kapitel wird die Erstellung des Zertifikats und dessen Export beschrieben.

### 4.1 Zertifikat erstellen

Soll für die Absicherung des Zertifikats ein selbstsigniertes Zertifikat verwendet werden, können Sie dieses mithilfe des folgenden PowerShell-Befehls erstellen:

New-SelfSignedCertificate -DnsName <FQDN> -FriendlyName MS\_TEAMS\_ROPC -KeyExportPolicy Exportable -KeySpec Signature

Nachdem das Zertifikat erstellt wurde, wird in der Konsole der jeweilige Zertifikats-Thumbprint angezeigt. Kopieren Sie sich den Zertifikats-Thumbprint, sodass Sie ihn bei der späteren Einrichtung zur Hand haben.

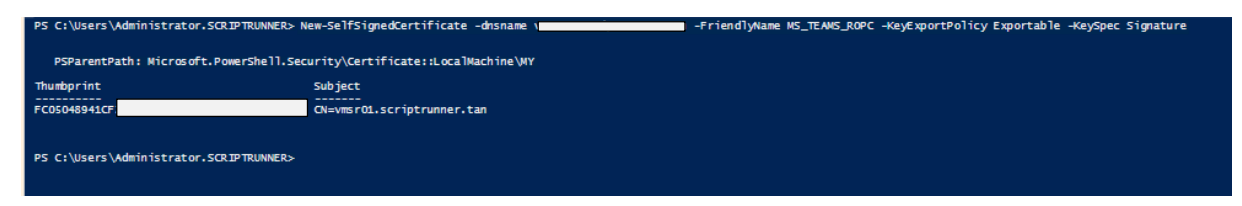

Abbildung 3: Ausgabe der PowerShell-Konsole nach der Zertifikatserstellung

#### Hinweis

Achten Sie darauf, das Zertifikat mit dem Parameter **-KeySpec Signature** zu erstellen, da das Zertifikat andernfalls für den Verbindungsaufbau nicht eingesetzt werden kann.

Standardmäßig wird das Zertifikat im Store Cert:\LocalMachine\My angelegt.

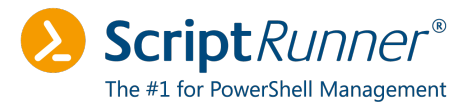

## 4.2 Zertifikat exportieren

Über den Zertifikatsmanager in Microsoft Management (MMC) können Sie das gerade erstellte Zertifikat exportieren. Hier reicht es aus, den öffentlichen Schlüssel zu exportieren. Der private Schlüssel kann in Azure nicht importiert werden. Führen Sie dazu einen Rechtslick auf das Zertifikat aus und klicken Sie auf **All Tasks > Export...** 

| CERT_SNAP - [Console Root\Certificates (Local Computer)\Persons                                                                                                    | al\Certificates]                                                                                                  |                                                                                                    |                                                                                                    |                                                                                                    |                                                                                                    |        |                | -                                                                               | - 🗆 ×       |
|----------------------------------------------------------------------------------------------------|----------------------------------------------------------------------------------------------------|----------------------------------------------------------------------------------------------------|----------------------------------------------------------------------------------------------------|----------------------------------------------------------------------------------------------------|----------------------------------------------------------------------------------------------------|--------|----------------|---------------------------------------------------------------------------------|-------------|
| Concols host<br>Concols host<br>Personal<br>Confinitions<br>Confinitions<br>Confiniti | 7a7-4f2b-90fd-7e11<br>erver_Temporary_Pla<br>ervSPN<br>MPIRELOCAL<br>ptrunner.tan<br>ptrunner.tan<br>ptrunner.tan | Issued By<br>connectorregistrationca.msappr<br>localhost<br>PessnordServer_Temporary_Place<br>ScriptRunner-SPN<br>SRAPP01EMPIRE.LOCAL<br>vmt01.scriptrunner.tan<br>vmt01.scriptrunner.tan<br>vmt01.scriptrunner.tan                                                                                                    | Expiration Date<br>7/18/2022<br>1/26/2027<br>1/1/2040<br>7/20/2022<br>8/5/2022<br>7/13/2022<br>7/13/2022<br>8/2/2023<br>8/2/2023<br>1/26/2023 | Intended Purposes<br>Client Authentication<br>Server Authenticati<br>(All)<br>Client Authenticati<br>Client Authenticati<br>Client Authenticati<br>Client Authenticati<br>Client Authenticati<br>Client Authenticati | Friendly Name<br>< None><br>IIS Express Develop<br>< None><br>< None><br>theempire<br>< None><br>Used for_MSTEAMS<br>< None><br>Used for_MSTEAMS<br>< None> | Status | Certificate Te | Actions<br>Cestificates<br>More Actions<br>wmsr01 scriptumertan<br>More Actions | •<br>•<br>• |
| Initial Regis     Initial Regis     Initian     Initial Regis     Initial Regis     Initial Regis                                                                                                    | Open<br>All Tasks<br>Cut<br>Copy<br>Delete<br>Properties<br>Help                                                  | 20 Open     Comparison     Comparison     Comp | x Key<br>>                                                                                                    | Server Authenticati<br>Server Authenticati                                                                                                    | <pre>NSTEAMS_V2 <none> <none> Windows Admin C</none></none></pre>                                                                                           |        | ADFS           |                                                                                 |             |
| ><br>Wedensformell/participates<br>><br>Gentlicates - Current User                                                                                                    |                                                                                                    |                                                                                                    |                                                                                                    |                                                                                                    |                                                                                                    |        |                |                                                                                 |             |
| Contains actions that can be reformed on the item                                                                                                    |                                                                                                    |                                                                                                    |                                                                                                    |                                                                                                    |                                                                                                    |        | >              |                                                                                 |             |

Abbildung 4: Lokale Computerzertifikate in LocalComputer\My.

Ein Wizard öffnet sich. Aktivieren Sie die Option **No, do not export the private key**.

. .

| Export Private Key                         |                                                  |                                  |                             |
|--------------------------------------------|--------------------------------------------------|----------------------------------|-----------------------------|
| You can choose to                          | export the private key                           | with the certifica               | te.                         |
| Private keys are pa<br>certificate, you mu | assword protected. If y<br>st type a password on | ou want to expo<br>a later page. | rt the private key with the |
| Do you want to exp                         | port the private key wi                          | th the certificate?              | 2                           |
| O Yes, export                              | t the private key                                | _                                |                             |
| No, do not                                 | export the private key                           |                                  |                             |
|                                            |                                                  |                                  |                             |
|                                            |                                                  |                                  |                             |
|                                            |                                                  |                                  |                             |
|                                            |                                                  |                                  |                             |
|                                            |                                                  |                                  |                             |
|                                            |                                                  |                                  |                             |
|                                            |                                                  |                                  |                             |
|                                            |                                                  |                                  |                             |

Abbildung 5: Export-Wizard des Zertifikats – nur öffentlicher Schlüssel

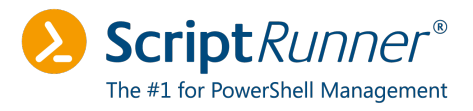

| Exportieren | Sie | das | Zertifikat | im | Format | X.509 | (.CER). |
|-------------|-----|-----|------------|----|--------|-------|---------|
|-------------|-----|-----|------------|----|--------|-------|---------|

🗧 嵾 Certificate Export Wizard

| elect the format | you want to use:                                          |
|------------------|-----------------------------------------------------------|
| DER encode       | ed binary X.509 (.CER)                                    |
| O Base-64 en     | coded X.509 (.CER)                                        |
|                  | hic Message Syntax Standard - PKCS #7 Certificates (.P7B) |
| Include          | all certificates in the certification path if possible    |
| O Personal In    | formation Exchange - PKCS #12 (.PFX)                      |
| Include          | all certificates in the certification path if possible    |
| Delete           | the private key if the export is successful               |
| Export           | all extended properties                                   |
| Enable           | certificate privacy                                       |
| O Microsoft S    | erialized Certificate Store (.SST)                        |

Abbildung 6: Export-Wizard des Zertifikats – Format X.509 (.CER)

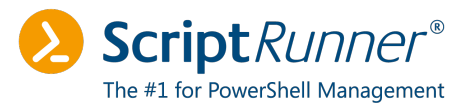

# 5 Service-Prinzipal konfigurieren

Dieses Kapitel beschreibt die Einrichtung und Konfiguration des Service-Prinzipals.

## 5.1 Service-Prinzipal erstellen

Die Einrichtung des Service-Prinzipals findet in Azure Active Directory statt. Melden Sie sich dazu unter **portal.azure.com** an und klicken Sie auf **Azure Active Directory**.

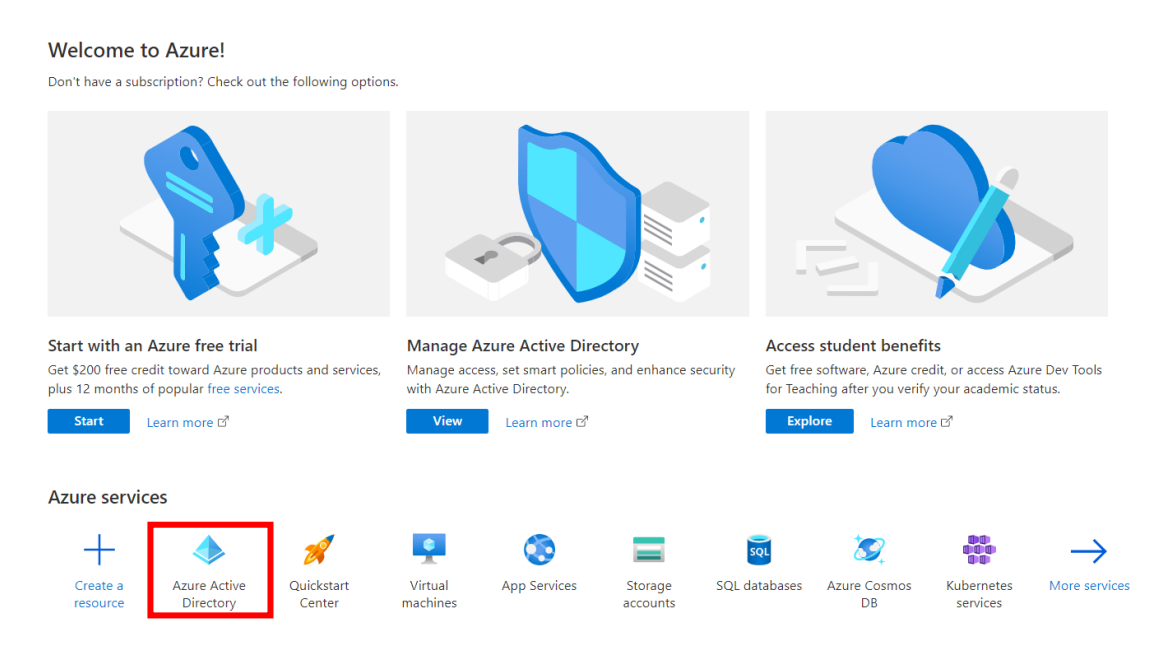

Abbildung 7: Anmeldeseite im Azure Portal

Klicken Sie auf der folgenden Übersichtsseite in der linken Navigationsleiste auf **App registrations**.

## 📙 App registrations

Abbildung 8: Anmeldeseite im Azure Portal

Auf dieser Seite erhalten Sie eine Übersicht über alle Applikationen, eigene Applikationen und über gelöschte Applikationen.

Klicken Sie auf den Button + New registration, um einen neuen Service-Prinzipal anzulegen.

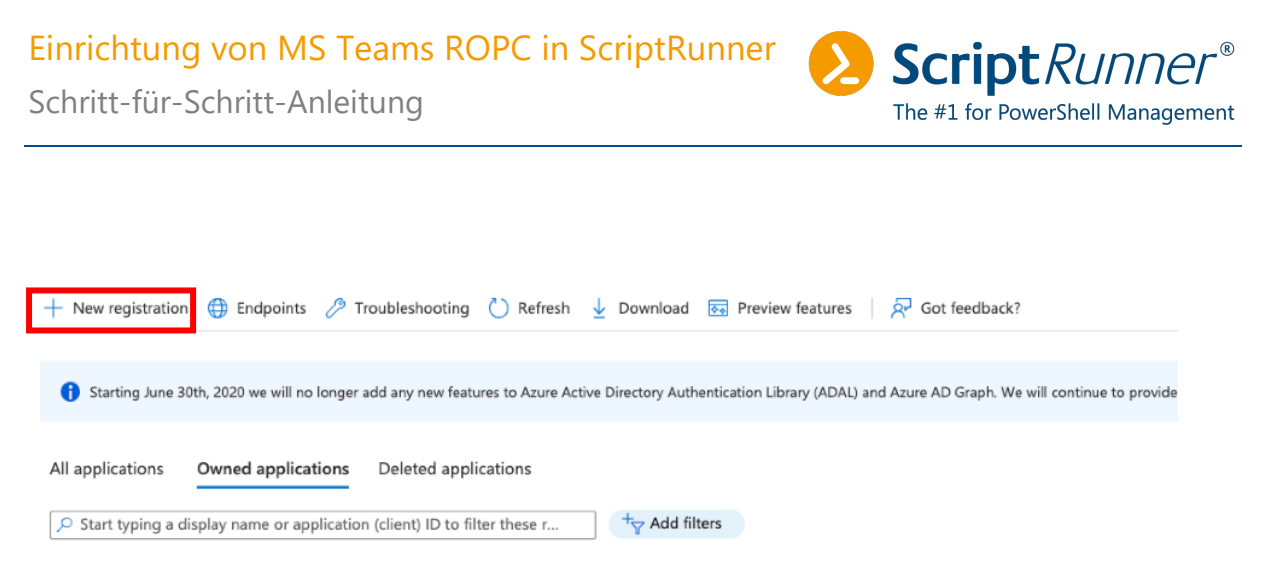

1 applications found

Abbildung 9: Übersicht der Enterprise-Applikationen in Azure AD

Definieren Sie einen Namen. Die übrigen Einstellungen können im Standard belassen werden.

| Name e user-facing display name for this application (this can be changed later). ts_TEAMS_ROP[  prorted account types the can use this application or access this API? Accounts in this organizational directory (Any Azure AD directory - Multitenant) Accounts in any organizational directory (Any Azure AD directory - Multitenant) Accounts in any organizational directory (Any Azure AD directory - Multitenant) Personal Microsoft accounts (e.g. Skype, Xbox) Personal Microsoft accounts (e.g. Skype, Xbox) Personal Microsoft accounts (e.g. Skype, Xbox) Personal Microsoft accounts (e.g. Skype, Xbox) personal Microsoft accounts (e.g. Skype, Xbox) personal Microsoft accounts (e.g. Skype, Xbox) personal Microsoft accounts (e.g. Skype, Xbox) personal Microsoft accounts (e.g. Skype, Xbox) personal Microsoft accounts (e.g. Skype, Xbox) personal Microsoft accounts (e.g. Skype, Xbox) personal Microsoft accounts (e.g. Skype, Xbox) personal Microsoft accounts (e.g. Skype, Xbox) personal Microsoft accounts only personal Microsoft accounts only personal Microsoft accounts personal Microsoft accounts personal Microsoft accounts personal Microsoft accounts personal Microsoft accounts personal | egister an app              | olication                                                                                                    |
|----------------------------------------------------------------------------------------------------|-----------------------------|----------------------------------------------------------------------------------------------------|
| Name  e user-facing display name for this application (this can be changed later).  A <u>5_TEAMS_ROPC</u> propried account types  no can use this application or access this API?  Accounts in this organizational directory only (devhead only - Single tenant)  Accounts in any organizational directory (Any Azure AD directory - Multitenant)  Accounts in any organizational directory (Any Azure AD directory - Multitenant)  Accounts in any organizational directory (Any Azure AD directory - Multitenant)  Accounts in any organizational directory (Any Azure AD directory - Multitenant)  Accounts in any organizational directory (Any Azure AD directory - Multitenant)  Accounts in any organizational directory (Any Azure AD directory - Multitenant) and personal Microsoft accounts (e.g. Skype, Xbox)  Personal Microsoft accounts only  Ip me choose  elicit a platform  e.g., https://example.com/auth  gister an app you're working on here. Integrate gallery apps and other apps from outside your organization by adding from Enterprise application:  proceeding, you agree to the Microsoft Platform Policies g <sup>n</sup> Register                                                                                                    | 5                           |                                                                                                    |
| e user-facing display name for this application (this can be changed later).          Is_TEMMS_ROP[          Is_TEMMS_ROP[          upported account types          os can use this application or access this API?          Accounts in this organizational directory only (devhead only - Single tenant)          Accounts in any organizational directory (Any Azure AD directory - Multitenant)          Accounts in any organizational directory (Any Azure AD directory - Multitenant)          Personal Microsoft accounts (e.g. Skype, Xbox)          Personal Microsoft accounts only          Ip me choose          edirect URI (optional)          ril return the authentication response to this URI after successfully authenticating the user. Providing this now is optional and it can be anged later, but avalue is required for most authentication scenarios.         elect a platform          elect a platform          elster an app you're working on here. Integrate gallery apps and other apps from outside your organization by adding from Enterprise application:         proceeding, you agree to the Microsoft Platform Policies C <sup>a</sup> Register       Register                                                                                                    | Name                        |                                                                                                    |
| AS_TEAMS_ROPC                                                                                                    | e user-facing display nam   | e for this application (this can be changed later).                                                                     |
| pipported account types on can use this application or access this API? Accounts in this organizational directory only (devhead only - Single tenant) Accounts in any organizational directory (Any Azure AD directory - Multitenant) Accounts in any organizational directory (Any Azure AD directory - Multitenant) Accounts in any organizational directory (Any Azure AD directory - Multitenant) Accounts in any organizational directory (Any Azure AD directory - Multitenant) Personal Microsoft accounts (e.g. Skype, Xbox) Personal Microsoft accounts only Ip me choose  edirect URI (optional) ************************************                                                                                                    | MS_TEAMS_ROPC               | ✓                                                                                                    |
| pipported account types no can use this application or access this API? Accounts in this organizational directory (Any Azure AD directory - Multitenant) Accounts in any organizational directory (Any Azure AD directory - Multitenant) Accounts in any organizational directory (Any Azure AD directory - Multitenant) Personal Microsoft accounts (e.g. Skype, Xbox) Personal Microsoft accounts only  pme choose  direct URI (optional) 'Il return the authentication response to this URI after successfully authenticating the user. Providing this now is optional and it can be anged later, but a value is required for most authentication scenarios.  elect a platform  e.g. https://example.com/auth  gister an app you're working on here. Integrate gallery apps and other apps from outside your organization by adding from Enterprise applications  proceeding, you agree to the Microsoft Platform Policies [3 <sup>n</sup> ]                                                                                                    |                             |                                                                                                    |
| no can use this application or access this API?  Accounts in this organizational directory only (devhead only - Single tenant)  Accounts in any organizational directory (Any Azure AD directory - Multitenant)  Accounts in any organizational directory (Any Azure AD directory - Multitenant) and personal Microsoft accounts (e.g. Skype, Xbox)  Personal Microsoft accounts only  the me choose  redirect URI (optional)  'Il return the authentication response to this URI after successfully authenticating the user. Providing this now is optional and it can be anged later, but a value is required for most authentication scenarios.  elect a platform  e.g. https://example.com/auth  gister an app you're working on here. Integrate gallery apps and other apps from outside your organization by adding from Enterprise applications  proceeding, you agree to the Microsoft Platform Policies [2]  Fegister                                                                                                    | upported account typ        | 25                                                                                                    |
| Accounts in this organizational directory only (devhead only - Single tenant) Accounts in any organizational directory (Any Azure AD directory - Multitenant) Accounts in any organizational directory (Any Azure AD directory - Multitenant) and personal Microsoft accounts (e.g. Skype, Xbox) Personal Microsoft accounts only Up me choose redirect URI (optional) I'll return the authentication response to this URI after successfully authenticating the user. Providing this now is optional and it can be anged later, but a value is required for most authentication scenarios. elect a platform e.g. https://example.com/auth gister an app you're working on here. Integrate gallery apps and other apps from outside your organization by adding from Enterprise applications proceeding, you agree to the Microsoft Platform Policies [2]                                                                                                    | ho can use this applicatior | or access this API?                                                                                                    |
| Accounts in any organizational directory (Any Azure AD directory - Multitenant) Accounts in any organizational directory (Any Azure AD directory - Multitenant) and personal Microsoft accounts (e.g. Skype, Xbox) Personal Microsoft accounts only Up me choose redirect URI (optional) I'll return the authentication response to this URI after successfully authenticating the user. Providing this now is optional and it can be anged later, but a value is required for most authentication scenarios. elect a platform e.g. https://example.com/auth gister an app you're working on here. Integrate gallery apps and other apps from outside your organization by adding from Enterprise applications proceeding, you agree to the Microsoft Platform Policies [2]                                                                                                    | Accounts in this organiz    | ational directory only (devhead only - Single tenant)                                                                   |
| ) Accounts in any organizational directory (Any Azure AD directory - Multitenant) and personal Microsoft accounts (e.g. Skype, Xbox)<br>) Personal Microsoft accounts only<br>up me choose<br>edirect URI (optional)<br>I'll return the authentication response to this URI after successfully authenticating the user. Providing this now is optional and it can be<br>anged later, but a value is required for most authentication scenarios.<br>elect a platform v e.g. https://example.com/auth                                                                                                    | ) Accounts in any organiz   | ational directory (Any Azure AD directory - Multitenant)                                                                |
| Personal Microsoft accounts only         up me choose         edirect URI (optional)         "If return the authentication response to this URI after successfully authenticating the user. Providing this now is optional and it can be anged later, but a value is required for most authentication scenarios.         elect a platform       e.g. https://example.com/auth         gister an app you're working on here. Integrate gallery apps and other apps from outside your organization by adding from Enterprise applications         proceeding, you agree to the Microsoft Platform Policies [2]         Register                                                                                                    | Accounts in any organiz     | ational directory (Any Azure AD directory - Multitenant) and personal Microsoft accounts (e.g. Skype, Xbox)             |
| tip me choose         sclirect URI (optional)         sclirect urit the authentication response to this URI after successfully authenticating the user. Providing this now is optional and it can be anged later, but a value is required for most authentication scenarios.         elect a platform       e.g. https://example.com/auth         gister an app you're working on here. Integrate gallery apps and other apps from outside your organization by adding from Enterprise applications         proceeding, you agree to the Microsoft Platform Policies [2]         Register                                                                                                    | Personal Microsoft acco     | unts only                                                                                                    |
| edirect URI (optional)<br>e'I return the authentication response to this URI after successfully authenticating the user. Providing this now is optional and it can be<br>anged later, but a value is required for most authentication scenarios.<br>elect a platform                                                                                                    | elp me choose               |                                                                                                    |
| edirect URI (optional)<br>e'I return the authentication response to this URI after successfully authenticating the user. Providing this now is optional and it can be<br>anged later, but a value is required for most authentication scenarios.<br>elect a platform                                                                                                    |                             |                                                                                                    |
| proceeding, you agree to the Microsoft Platform Policies C <sup>3</sup>                                                                                                    | direct LIPL (optional)      |                                                                                                    |
| elect a platform v avalue is required for most authentication scenarios.                                                                                                    | ell return the authentisati | an response to this UDI offer successfully authenticating the user. Draviding this you is entional and it can be        |
| elect a platform  e.g. https://example.com/auth gister an app you're working on here. Integrate gallery apps and other apps from outside your organization by adding from Enterprise applications proceeding, you agree to the Microsoft Platform Policies c? Register                                                                                                    | anged later, but a value is | required for most authentication scenarios.                                                                             |
| gister an app you're working on here. Integrate gallery apps and other apps from outside your organization by adding from Enterprise applications<br>proceeding, you agree to the Microsoft Platform Policies C <sup>3</sup><br>Register                                                                                                    | Select a platform           | ✓ e.g. https://example.com/auth                                                                                         |
| gister an app you're working on here. Integrate gallery apps and other apps from outside your organization by adding from Enterprise applications<br>proceeding, you agree to the Microsoft Platform Policies c3<br>Register                                                                                                    |                             |                                                                                                    |
| gister an app you're working on here. Integrate gallery apps and other apps from outside your organization by adding from Enterprise applications<br>proceeding, you agree to the Microsoft Platform Policies c <sup>a</sup>                                                                                                    |                             |                                                                                                    |
| gister an app you're working on here. Integrate gallery apps and other apps from outside your organization by adding from Enterprise applications<br>proceeding, you agree to the Microsoft Platform Policies 3<br>Register                                                                                                    |                             |                                                                                                    |
| gister an app you're working on here. Integrate gallery apps and other apps from outside your organization by adding from Enterprise applications<br>proceeding, you agree to the Microsoft Platform Policies ලෙ<br>Register                                                                                                    |                             |                                                                                                    |
| gister an app you're working on here. Integrate gallery apps and other apps from outside your organization by adding from Enterprise applications<br>proceeding, you agree to the Microsoft Platform Policies ලී<br>Register                                                                                                    |                             |                                                                                                    |
| gister an app you're working on here. Integrate gallery apps and other apps from outside your organization by adding from Enterprise applications<br>proceeding, you agree to the Microsoft Platform Policies 🗗<br>Register                                                                                                    |                             |                                                                                                    |
| gister an app you're working on here. Integrate gallery apps and other apps from outside your organization by adding from Enterprise applications<br>proceeding, you agree to the Microsoft Platform Policies 🔊<br>Register                                                                                                    |                             |                                                                                                    |
| gister an app you're working on here. Integrate gallery apps and other apps from outside your organization by adding from Enterprise applications<br>proceeding, you agree to the Microsoft Platform Policies 🔊<br>Register                                                                                                    |                             |                                                                                                    |
| gister an app you're working on here. Integrate gallery apps and other apps from outside your organization by adding from Enterprise applications<br>proceeding, you agree to the Microsoft Platform Policies 👩<br>Register                                                                                                    |                             |                                                                                                    |
| gister an app you're working on here. Integrate gallery apps and other apps from outside your organization by adding from Enterprise applications<br>proceeding, you agree to the Microsoft Platform Policies 🖓<br>Register                                                                                                    |                             |                                                                                                    |
| proceeding, you agree to the Microsoft Platform Policies 경<br>Register                                                                                                    | gister an app you're work   | ng on here. Integrate gallery apps and other apps from outside your organization by adding from Enterprise applications |
| proceeding, you agree to the Microsoft Platform Policies ි<br>Register                                                                                                    |                             |                                                                                                    |
| Register                                                                                                    | proceeding, you agree to    | the Microsoft Platform Policies 📴                                                                                       |
|                                                                                                    | Register                    |                                                                                                    |
|                                                                                                    |                             |                                                                                                    |

Wechseln Sie nach der Erstellung in die Übersicht und lassen Sie sich die Application ID und die Tenant ID anzeigen. Diese benötigen Sie für die Einrichtung der Verbindung.

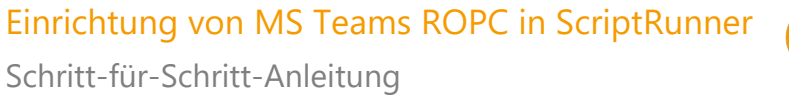

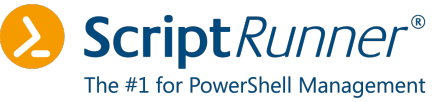

| 🔟 Delete   Endpoints    | Preview features              |
|-------------------------|-------------------------------|
| ↑ Essentials            |                               |
| Display name            | : <u>MS TEAMS ROPC</u>        |
| Application (client) ID | : 67c04b6a-886a-4b9e-         |
| Object ID               | : 1124eac4-6a04-4e15-b3f7-    |
| Directory (tenant) ID   | : 557f8ff5-                   |
| Supported account types | : <u>My organization only</u> |

Abbildung 11: Übersichtsseite des neuen Service-Prinzipals

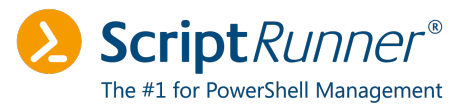

#### 5.2 Zertifikat hochladen

Nachdem der Service-Prinzipal erstellt wurde, laden Sie nun im Azure Portal Ihr erstelltes Zertifikat hoch. Klicken Sie dazu in der linken Navigationsleiste auf **Certificates & Secrets**.

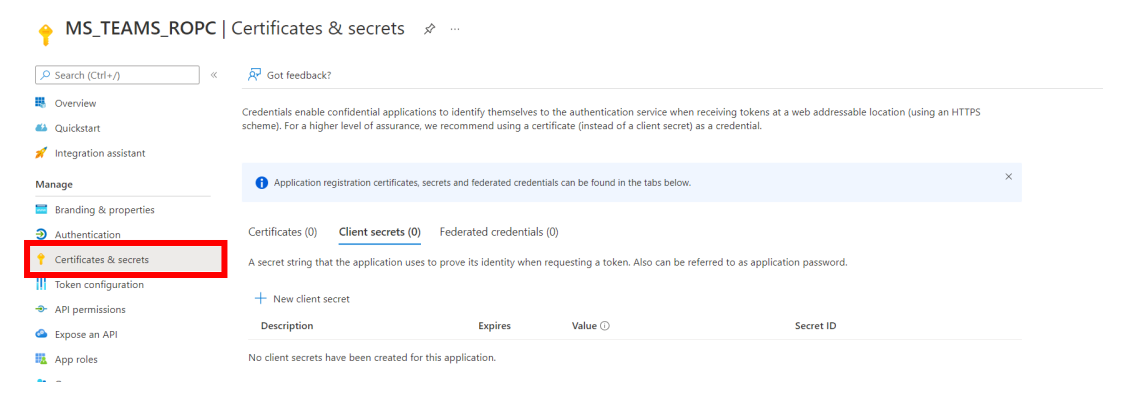

Abbildung 12: Unterseite im MS\_TEAMS\_ROPC

Klicken Sie im Bereich **Certificates** auf den Button **Upload Certificate**, um Ihr Zertifikat hochzuladen.

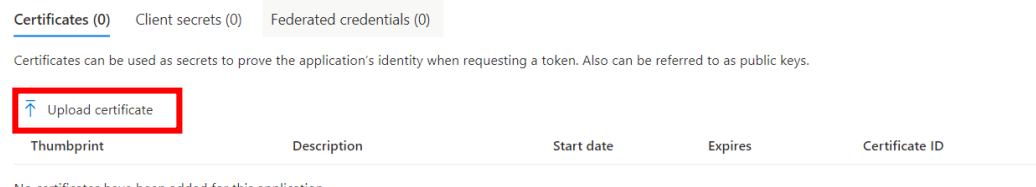

No certificates have been added for this application.

Abbildung 13: Sicherheitseinstellungen - Zertifikatsübersicht

Auf der rechten Seite öffnet sich ein Bereich zum Hochladen der Datei.

| Upload certificate                                                                         | $\times$ |
|--------------------------------------------------------------------------------------------|----------|
| Upload a certificate (public key) with one of the following file types: .cer, .pem, .crt * | B        |
| Description<br>MS_TEAMSv2                                                                  |          |

Abbildung 14: Zertifikats-Upload im Azure Portal

Wurde das Zertifikat hochgeladen, ist die Einrichtung des Service-Prinzipals für die Konfiguration mit Microsoft Graph abgeschlossen.

Wenn Sie alle Konfigurationen vorgenommen haben, können Sie in ScriptRunner via Microsoft Graph einen Verbindungstest durchführen. Prüfen Sie, ob ein Verbindungsaufbau möglich ist (siehe Kapitel 6).

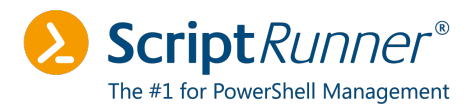

# 6 Verbindung in ScriptRunner testen

Richten Sie in ScriptRunner nun das Zielsystem ein. Öffnen Sie das ScriptRunner Portal und wechseln Sie in den Bereich **Targets**. Klicken Sie auf **Create > Microsoft 365**. Vergeben Sie einen Namen für das Zielsystem. Wechseln Sie in den Bereich **Microsoft services** und fügen Sie den Service **Microsoft Graph** hinzu.

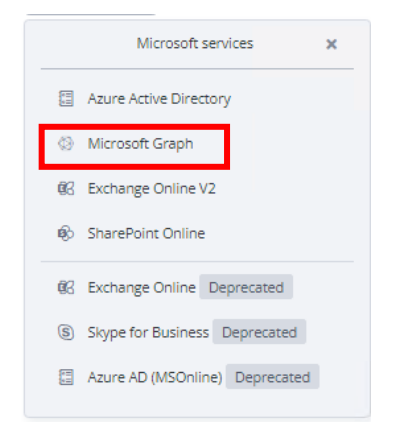

Abbildung 15: Neues Microsoft Graph-Zielsystem

Geben Sie in den Einstellungen des Service die Tenant ID, die Application ID und den Zertifikats-Thumbprint ein. Das Feld **Credential** muss freigelassen werden!

| MS | Graph | Devhead |
|----|-------|---------|
|----|-------|---------|

| neral            | Credential                                                           | Credential bitte freilassen! |   |
|------------------|----------------------------------------------------------------------|------------------------------|---|
| crosoft services |                                                                      |                              |   |
| vanced settings  | Activate service                                                     |                              |   |
| IMATION<br>ed by | Microsoft Graph     Sign-in method     Certificate     Client secret |                              | ^ |
|                  | Tenant ID<br>onmicrosoft.com                                         |                              | 2 |
|                  | 67c04b6a-                                                            |                              |   |
|                  | Certificate thumbprint                                               |                              | 0 |
|                  | PowerShell module                                                    |                              |   |
|                  | Must be installed on the execution host                              |                              |   |
|                  | PowerShell module  Wust be installed on the execution hest           |                              |   |

Abbildung 16: Eingabemaske des Microsoft Graph-Zielsystems

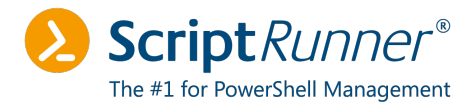

Speichern Sie Ihre Einstellungen. Klicken Sie auf **Run test**, um einen Verbindungstest durchzuführen.

| MS Graph Devi<br>PowerShell version                                                                                                    | head                                                                                                    | ×                                                                                                    |
|----------------------------------------------------------------------------------------------------|----------------------------------------------------------------------------------------------------|----------------------------------------------------------------------------------------------------|
| Windows Power                                                                                                    | Shell PowerShell 7                                                                                                    |                                                                                                    |
| PowerShell modules                                                                                                    |                                                                                                    |                                                                                                    |
|                                                                                                    |                                                                                                    | ~                                                                                                    |
| Run test 🗸                                                                                                    |                                                                                                    |                                                                                                    |
| 75 Scopes<br>76 AuthType<br>77 AuthProvide<br>78 Certificate<br>79 Account<br>80 AppName<br>81 ContextScop<br>82 Certificate<br>83 PSHostVersi<br>84 ClientTimeo<br>85<br>86<br>87<br>88<br>89<br>90done at<br>92 | : UserProvidedAccessToken<br>:Type : UserProvidedToken<br>Name :<br>: MS_TEAMS_ROPC<br>re : Process<br>:<br>:<br>:<br>:<br>:<br>:<br>:<br>:<br>:<br>:<br>:<br>:<br>: | Image: State State Stat |

Abbildung 17: Ausgabe des Verbindungstests

War der Verbindungsaufbau erfolgreich können Sie weitere erforderliche Einstellungen vornehmen, die im kommenden Kapitel beschrieben werden.

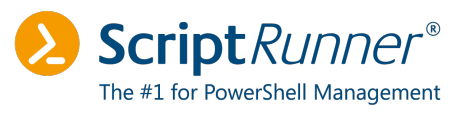

# 7 API-Berechtigungen und Ownership anpassen

In diesem Kapitel werden die abschließenden Schritte beschrieben, die erforderlich sind, um eine Anmeldung im ROPC-Workflow durchzuführen.

## 7.1 API-Berechtigungen anpassen

Öffnen Sie die Einstellungen des registrierten Service-Prinzipals im Azure Portal. Klicken Sie in der linken Navigationsleiste auf **API Permissions**.

Standardmäßig ist hier lediglich die Berechtigung User.Read vorhanden:

| Configured permission                                    | ons                                                   |                                                                                   |                                                                       |         |
|----------------------------------------------------------|-------------------------------------------------------|-----------------------------------------------------------------------------------|-----------------------------------------------------------------------|---------|
| Applications are authorize<br>all the permissions the ap | ed to call APIs when they a plication needs. Learn mo | are granted permissions by users/admins as pa<br>re about permissions and consent | irt of the consent process. The list of configured permissions should | include |
| + Add a permission                                       | 🗸 Grant admin consent                                 | for devhead                                                                       |                                                                       |         |
| API / Permissions name                                   | е Туре                                                | Description                                                                       | Admin consent requ Status                                             |         |
| ✓Microsoft Graph (1)                                     |                                                       |                                                                                   |                                                                       |         |
|                                                          |                                                       |                                                                                   |                                                                       |         |
| User.Read                                                | Delegated                                             | Sign in and read user profile                                                     | No                                                                    |         |

To view and manage permissions and user consent, try Enterprise applications.

Abbildung 18: Standardberechtigungen für Microsoft Graph

Klicken Sie auf den Button **+Add a permission**, um die folgenden Rechte als Typ **Delegated** hinzuzufügen:

- Microsoft Graph
  - App.Catalog.ReadWrite.All
  - Group.ReadWrite.All
  - o User.Read
  - o User.Read.All
- Skype and Teams Tenant Admin AP
  - o user\_impersonation

Sind alle Berechtigungen korrekt hinterlegt, klicken Sie auf den Button **Grant admin consent for <name>**.

Schritt-für-Schritt-Anleitung

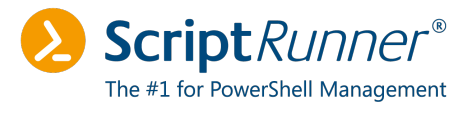

| Home > devhead   App registrations >                                  |                                                                                                    |                                                |                                                                                                    |                  |                              |                                 |                                           |
|-----------------------------------------------------------------------|----------------------------------------------------------------------------------------------------|------------------------------------------------|----------------------------------------------------------------------------------------------------|------------------|------------------------------|---------------------------------|-------------------------------------------|
|                                                                       | PI permissions 🛷 …                                                                                                    |                                                |                                                                                                    |                  |                              |                                 |                                           |
| Search (Ctrl+/) «                                                     | 💟 Refresh   🗖 Got feedback                                                                                                    | ?                                              |                                                                                                    |                  |                              |                                 |                                           |
| Overview                                                              |                                                                                                    |                                                |                                                                                                    |                  |                              |                                 |                                           |
| 🗳 Quickstart<br>💉 Integration assistant                               | The "Admin consent required" of the "Admin consent required" of the second second s | olumn shows t                                  | he default value for an organization. However, use                                                 | consent can be   | customized per permission,   | user, or app. This column may n | ot reflect the value in your organization |
| Manage                                                                | Configured permissions                                                                                                    |                                                |                                                                                                    |                  |                              |                                 |                                           |
| <ul> <li>Branding &amp; properties</li> <li>Authentication</li> </ul> | Applications are authorized to call A all the permissions the application in $+$ Add a permission $\checkmark$ Grant                                                                                                    | Pls when they<br>eeds. Learn m<br>admin consen | are granted permissions by users/admins as p<br>ore about permissions and consent<br>t for devhead | art of the conse | ent process. The list of con | igured permissions should inc   | clude                                     |
| Certificates & secrets                                                | API / Permissions name                                                                                                    | Type                                           | Description                                                                                        |                  | Admin consent reau           | Status                          |                                           |
| API permissions                                                       | Microsoft Graph (4)                                                                                                    |                                                |                                                                                                    |                  |                              |                                 |                                           |
| Expose an API                                                         | AppCatalog.ReadWrite.All                                                                                                    | Delegated                                      | Read and write to all app catalogs                                                                 | , fra            | Yes                          | Granted for devhead             |                                           |
| App roles                                                             | Group.ReadWrite.All                                                                                                    | Delegated                                      | Read and write all groups                                                                          | 0                | Yes                          | 📀 Granted for devhead           |                                           |
| 2 Owners                                                              | User.Read                                                                                                    | Delegated                                      | Sign in and read user profile                                                                      |                  | No                           | 📀 Granted for devhead           |                                           |
| 🕹 Roles and administrators                                            | User.Read.All                                                                                                    | Delegated                                      | Read all users' full profiles                                                                      |                  | Yes                          | Sranted for devhead             |                                           |
| 0 Manifest                                                            | Skype and Teams Tenant Admin A                                                                                                    | ,                                              |                                                                                                    |                  |                              |                                 |                                           |
| Support + Troubleshooting                                             | user_impersonation                                                                                                    | Delegated                                      | Access Microsoft Teams and Skype for Busin                                                         | ess data as th   | Yes                          | Granted for devhead             |                                           |
| Troubleshooting New support request                                   | To view and manage permissions an                                                                                                    | d user consen                                  | t, try Enterprise applications.                                                                    |                  |                              |                                 | •                                         |
|                                                                       |                                                                                                    |                                                |                                                                                                    |                  |                              |                                 |                                           |

Abbildung 19: Eingerichtete API-Berechtigung mit Admin Consent

## 7.2 Mitgliedbenutzer in Azure erstellen

Sie benötigen weiterhin einen eigenen, separierten Owner. Verwenden Sie hierfür nicht das globale Administratorkonto, sondern ein Mitgliedskonto.

Hier ist es absolut ausreichend einen Standardbenutzer ohne weitere Rechte einzurichten.

## 7.3 Mitgliedbenutzer als Owner hinzufügen

Dieser Benutzer muss als Owner hinterlegt werden. Klicken Sie hierzu in der linken Navigationsleiste auf **Owners**.

| Home > devhead   App registrations | >                                |                                          |                                           |                          |        |
|------------------------------------|----------------------------------|------------------------------------------|-------------------------------------------|--------------------------|--------|
| <u></u>                            | Owners 🖈 …                       |                                          |                                           |                          |        |
|                                    | + Add owners 📋 Remov             | re owners 🛛 🧖 Got feedback?              |                                           |                          |        |
| 8 Overview                         | In addition to users with permis | ssion to manage any applications, the us | ers listed here can view and edit this as | pplication registration. |        |
| 📣 Quickstart                       |                                  |                                          |                                           |                          |        |
| 🚀 Integration assistant            | Name                             | Email                                    | User name                                 | Job Title                | Туре   |
| Manage                             | MG Michael G                     | mg@devhead.onmicrosoft.com               | mg@devhead.onmicrosoft.com                |                          | Member |
| 🚾 Branding & properties            | MichaelGall                      |                                          | mgmini@devhead.onmicrosoft.com            | 1                        | Member |
| Authentication                     |                                  |                                          |                                           |                          |        |
| 📍 Certificates & secrets           |                                  |                                          |                                           |                          |        |
| Token configuration                |                                  |                                          |                                           |                          |        |
| -> API permissions                 |                                  |                                          |                                           |                          |        |
| i Expose an API                    |                                  |                                          |                                           |                          |        |
| App roles                          |                                  |                                          |                                           |                          |        |
| 24 Owners                          |                                  |                                          |                                           |                          |        |
| & Roles and administrators         |                                  |                                          |                                           |                          |        |
| 1 Manifest                         |                                  |                                          |                                           |                          |        |
| Support + Troubleshooting          |                                  |                                          |                                           |                          |        |
| P Troubleshooting                  |                                  |                                          |                                           |                          |        |
| New support request                |                                  |                                          |                                           |                          |        |

Abbildung 20: Hinzufügen des Mitgliedbenutzers als Owner

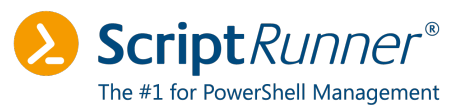

# 8 Abschließende Einrichtung im ScriptRunner

Hinterlegen Sie in ScriptRunner nun das Credential des Benutzerkontos und schließen Sie die Einrichtung ab.

## 8.1 Credential anlegen

Öffnen Sie das ScriptRunner Portal und wechseln Sie in den Bereich **Credentials**. Hinterlegen Sie die Anmeldedaten des Azure-Kontos (Mitgliedskonto).

## 8.2 Microsoft Teams-Zielsystem konfigurieren

Legen Sie analog zu Kapitel 6 ein Microsoft Teams-Zielsystem an und übernehmen Sie die Daten aus dem Microsoft Graph-Zielsystem.

Wählen Sie im Feld Credential das soeben erstellte Credential aus.

| MS Graph Devhead                               |                                                                                                    |          |
|------------------------------------------------|----------------------------------------------------------------------------------------------------|----------|
| Save 🖶 Run test 👕 Delete                       |                                                                                                    |          |
| CONFIGURATION<br>General<br>Microsoft services | Microsoft services<br>credential<br>Credential                                                                               | Public V |
| Advanced settings                              | Activate service                                                                                                    |          |
| INFORMATION                                    | Image: Microsoft Teams         Sign-in method         Certificate         Client secret         Tenant ID         S557f8ff5- | *        |
|                                                | Application ID<br>c25baf86-9cea-<br>Certificate thumbprint<br>21551EF47378                                                   | *<br>*   |
|                                                | PowerShell module  Must be installed on the execution host  Deactivate service                                               |          |

Abbildung 21: Microsoft Teams-Zielsystem in ScriptRunner

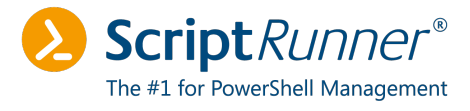

Speichern Sie Ihre Einstellungen. Klicken Sie auf **Run test**, um einen Verbindungstest durchzuführen.

| MS Graph Devhead                                                                                                    | ×                                                                                                    |
|----------------------------------------------------------------------------------------------------|----------------------------------------------------------------------------------------------------|
| Windows PowerShell PowerShell 7                                                                                                    |                                                                                                    |
| PowerShell modules                                                                                                    |                                                                                                    |
|                                                                                                    | ~                                                                                                    |
| Run test 🗸<br>Console                                                                                                    |                                                                                                    |
| <pre>3838 3839 3840 3841 3842 3843 3844 3845 3846 SRX: END Console Output 3847 SRX: ********* demosr01 done with 0 errors (00:00:08.6405807) ******** 8/4/2022 3848 SRX: Disconnecting from Microsoft Teams 3849 3850 3851 3852 3853done at 8/4/2022 2:08:55 PM (00:00:09.3419472).</pre> | The second second |
| 3855                                                                                                    |                                                                                                    |

Abbildung 22: Ausgabe des Verbindungstests

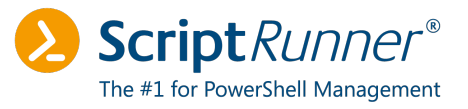

## 9 Checkliste

#### Voraussetzungen prüfen

- ScriptRunner wird in aktueller Version betrieben (mindestens Portal Edition R4 Build 1603)
- Microsoft Teams-PowerShell-Modul >= Version 4.5.0 ist installiert
- Microsoft Graph-PowerShell-Modul >= Version 1.10.0 ist installiert

#### Zertifikat einbinden/erstellen

- Falls bereits vorhanden: Microsoft Azure einbinden
- Falls nicht vorhanden: Erstellen eines selbstsignierten Zertifikats mit -KeySpec Signature
- Nur den öffentlichen Schlüssel exportieren

#### Service-Prinzipal in Azure erstellen

- Service-Prinzipal in Azure erstellen
- Application ID, Tenant ID und Zertifikats-Thumbprint notieren
- Zertifikat hochladen

#### Microsoft Graph-Zielsystem erstellen

- In ScriptRunner ein Microsoft Graph-Zielsystem mit den Daten aus dem Service-Prinzipal anlegen
- Feld **Credential** muss leer bleiben
- Verbindungstest ausführen

#### API-Berechtigungen anpassen

• Siehe Kapitel 7.1

#### Eingeschränktes Azure-Konto anlegen (Tenant-Mitglied)

• Siehe Kapitel 7.2

#### Service-Prinzipal als Owner hinzufügen

• Siehe Kapitel 7.3

#### Einrichtung in ScriptRunner abschließen

- Unter **Credentials** das Mitgliedskonto anlegen
- Daten aus dem MS Graph-Zielsystem in das Microsoft Teams-Zielsystem übernehmen
- Im Feld Credential das Azure-Konto auswählen
- Verbindungstest durchführen

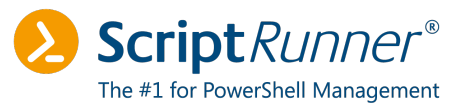

# 10 Mögliche Fehlerquellen

Dieses Kapitel beschreibt mögliche Fehlerquellen.

## 10.1 Conditional Access

Stellen Sie sicher, dass keine Regel im Conditional Access den Zugriff einschränkt.

| Home > Conditional Access                          |                                                                                         |
|----------------------------------------------------|-----------------------------------------------------------------------------------------|
| See Conditional Access  <br>Azure Active Directory | Policies                                                                                |
| ~                                                  | + New policy + New policy from template (Preview) 🔉 What If 💍 Refresh 🕴 🖗 Got feedback? |
| <ol> <li>Overview (Preview)</li> </ol>             |                                                                                         |
| f≡ Policies                                        |                                                                                         |
| Insights and reporting                             | Policy Name ↑↓                                                                          |
| 🔀 Diagnose and solve problems                      | [SharePoint admin center]Block access from apps on unmanaged devices - 2022/06/30       |
| Manage                                             | [SharePoint admin center]Use app-enforced Restrictions for browser access - 2022/06/30  |
| Named locations                                    | [SharePoint admin center]Block access from apps on unmanaged devices - 2022/07/06       |
| Custom controls (Preview)                          | [SharePoint admin center]Use app-enforced Restrictions for browser access - 2022/07/06  |
| T                                                  |                                                                                         |

Abbildung 23: Mögliche Einschränkungen durch Conditional Access Policies

Ob eine solche Regel den Zugriff tatsächlich blockt, können Sie über **Monitoring > Sign-in logs** prüfen. Mit dem Wizard kann der betreffende Fehler nachgestellt werden.

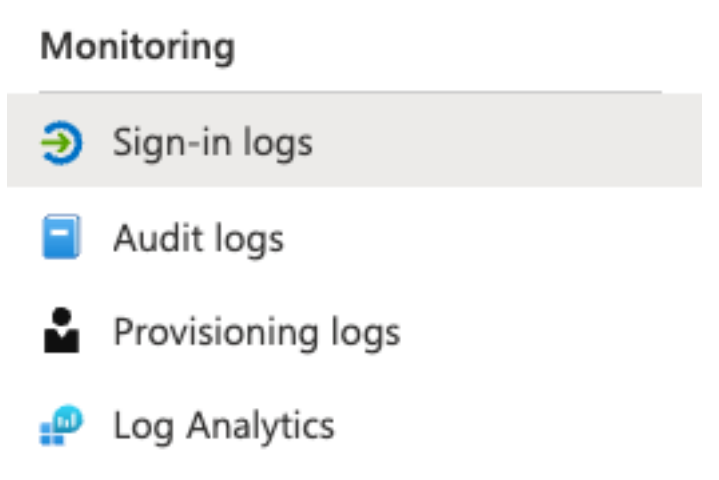

Abbildung 24: Sign-in Logs im Azure Portal

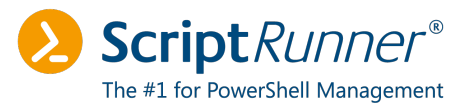

## 10.2 Probleme bei der Anmeldung

Verwenden Sie den Verbindungstest in der Zielsystemkonfiguration, um Probleme mit dem Zertifikat zu beheben. In aller Regel weisen die Fehlermeldungen auf das Problem hin. Häufige Fehlerursachen sind:

- Die betreffenden PowerShell-Module fehlen
- Der Zertifikats-Thumbprint ist nicht korrekt
- Die Tenant ID oder Application ID ist nicht korrekt

Die Fehlermeldung wird im oberen Bereich angezeigt.

| NS (                 | Graph Devhead<br>rShell version                                                                                                    |
|----------------------|----------------------------------------------------------------------------------------------------|
| Wi                   | ndows PowerShell 7                                                                                                    |
| owei                 | rShell modules                                                                                                    |
|                      | $\sim$                                                                                                    |
| Dur                  |                                                                                                    |
| Kui                  |                                                                                                    |
| 0                    | Error                                                                                                    |
|                      | Invoke-RestMethod:                                                                                                    |
|                      | WebCmdletWebResponseException,Microsoft.PowerShell.Commands.InvokeRestMethodCommand -<br>{"error":"invalid_request" "error_description":"AADSTS900023: Specified tepant identifier '557f8ff5-1010-40d6- |
|                      | 8e99-36fbbe046e7c1' is ne ither a valid DNS name, nor a valid external domain.\r\nTrace ID: 9fc8f976-8fbd-4a78                                                                                          |
|                      | a873-1227500cad00\r\nCorrelation ID : 6769f69b-967b-46a8-81e2-d8099ab39e85\r\nTimestamp: 2022-08-04                                                                                                    |
|                      | 14:41:05Z","error_codes":[900023],"timestamp":"2022-08-0 4 14:41:05Z","trace_id":"9fc8f976-8fbd-4a78-a873-<br>1227500cad00" "correlation_id":"6769f69b-967b-46a8-81e2-d8099ab39e85" =                   |
|                      | error_uri":"https://login.microsoftonline.com/error?code=900023"} (InvalidOperation:                                                                                                    |
|                      | (System.Net.HttpWebRequest:HttpWebR equest) [Invoke-RestMethod], WebException)                                                                                                    |
|                      |                                                                                                    |
| on                   | sole                                                                                                    |
| Con                  | sole                                                                                                    |
| Con:                 | SRX:disconnected in: 00:00:05.6562058                                                                                                    |
| 3815<br>3816<br>3817 | SRX:disconnected in: 00:00:05.6562058                                                                                                    |

6

Abbildung 25: Fehlermeldung im ScriptRunner Portal – ungültige Tenant ID

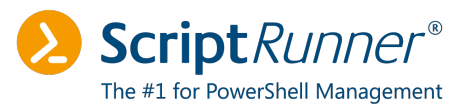

# 11 Anmerkungen und Quellenangaben

## 11.1 Anmerkungen

In dieser Anleitung wurden die folgenden Microsoft Azure-Benutzer verwendet:

- <u>mg@devhead.onmicrosoft.com</u> -> Tenant / Globaler Administrator
- <u>mgmini@devhead.onmicrosoft.com</u> -> Einfaches Benutzerkonto im Tenant

Informationen zum Tenant, Tenant ID, Application ID und Zertifikats-Thumbprints wurden unkenntlich gemacht.

## 11.2 Quellenangaben

#### **Microsoft Teams – ROPC-Anmeldung:**

https://docs.microsoft.com/de-de/azure/active-directory/develop/v2-oauth-ropc

#### **Github Office\_Docs:**

https://github.com/MicrosoftDocs/office-docs-powershell/blob/main/teams/teamsps/teams/Connect-MicrosoftTeams.md